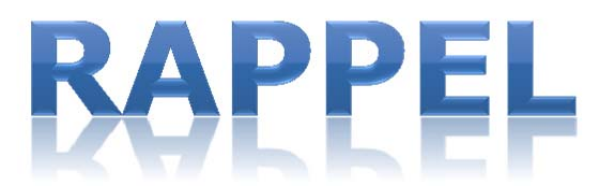

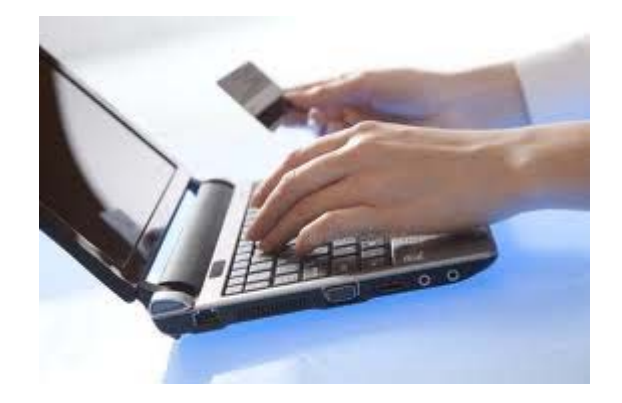

Navigateurs

PAIEMENT INTERNET DES EFFETS SCOLAIRES SUR DESJARDINS, BANQUE NATIONALE, LAURENTIENNE, ET DE MONTRÉAL

# Voici les 3 étapes que vous devrez effectuer pour faire le paiement en ligne des effets scolaires pour votre enfant.

# Étape 1

ATTENTION

Pour des raisons de sécurité, un délai de 2 jour(s) est nécessaire pour compléter l'inscription de certains fournisseurs à votre dossier de factures.

## Paiements de factures – Ajouter une facture

- > Veuillez d'abord inscrire au champ Nom du fournisseur
- puis au champ catégorie du fournisseur laissez à blanc; la recherche s'effectuera dans toutes les catégories
- > appuyez sur recherche

## Étape 2

## Résultat de la recherche

Si plus d'un fournisseur trouvé, sélectionnez celui relatif aux effets scolaires ou écoles.

# Étape 3

## Paiement

- > Pour effectuer un paiement de facture, utilisez la fonction Faire un paiement
- > Vous devez inscrire le numéro de référence variable père ou mère selon le cas, débutant par ES (effets scolaires) que vous retrouverez dans la partie supérieure de votre état de compte ainsi :

|                                               | Commission scola                                                   | ire des Navigateurs             |                |
|-----------------------------------------------|--------------------------------------------------------------------|---------------------------------|----------------|
|                                               | Ecole de votre enfant<br>Dans mon quartier<br>Maville, Qc, A1A 1A1 | État de compte de l'année       | 2017-2018      |
| M. Parent / Mme Parent<br>123, rue de l'École |                                                                    | Élève : Mon                     | enfant         |
| Maville, Québec, A1A 1A1                      |                                                                    | Groupe-repère<br>Classification | : 101<br>: 101 |
| Téléphone (maison) :<br>Téléphone (travail) : |                                                                    | Classe                          | : A            |

Veuillez utiliser le numéro suivant pour votre paiement internet : Père : ES99912345678912345 / Mère : ES99912345678912345